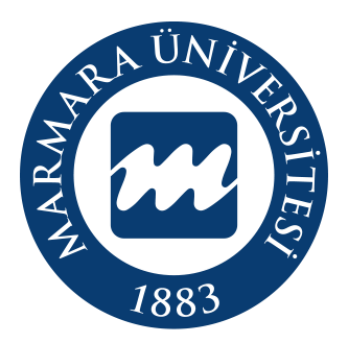

Marmara Üniversitesi Bilgi Yönetim Sistemi İlk Şifre Oluşturma Süreci Eğitim Kılavuzu

# İÇİNDEKİLER

| 1.Adım: "İlk Şifre Oluştur" Ekranına Erişim                       | 3 |
|-------------------------------------------------------------------|---|
| 2.Adım: Şifre Oluşturmak İçin Kimlik Bilgilerinin Girilmesi       | 3 |
| 3.Adım: Sistem Tarafından Kullanıcı Adı ve İlk Şifrenin Verilmesi | 4 |
| 4.Adım: İlk Şifrenin Değiştirilmesi İçin BYS' ye Giriş Yapmak     | 4 |
| 5.Adım: Kalıcı Şifrenin Oluşturulması                             | 5 |

## 1.Adım: "İlk Şifre Oluştur" Ekranına Erişim

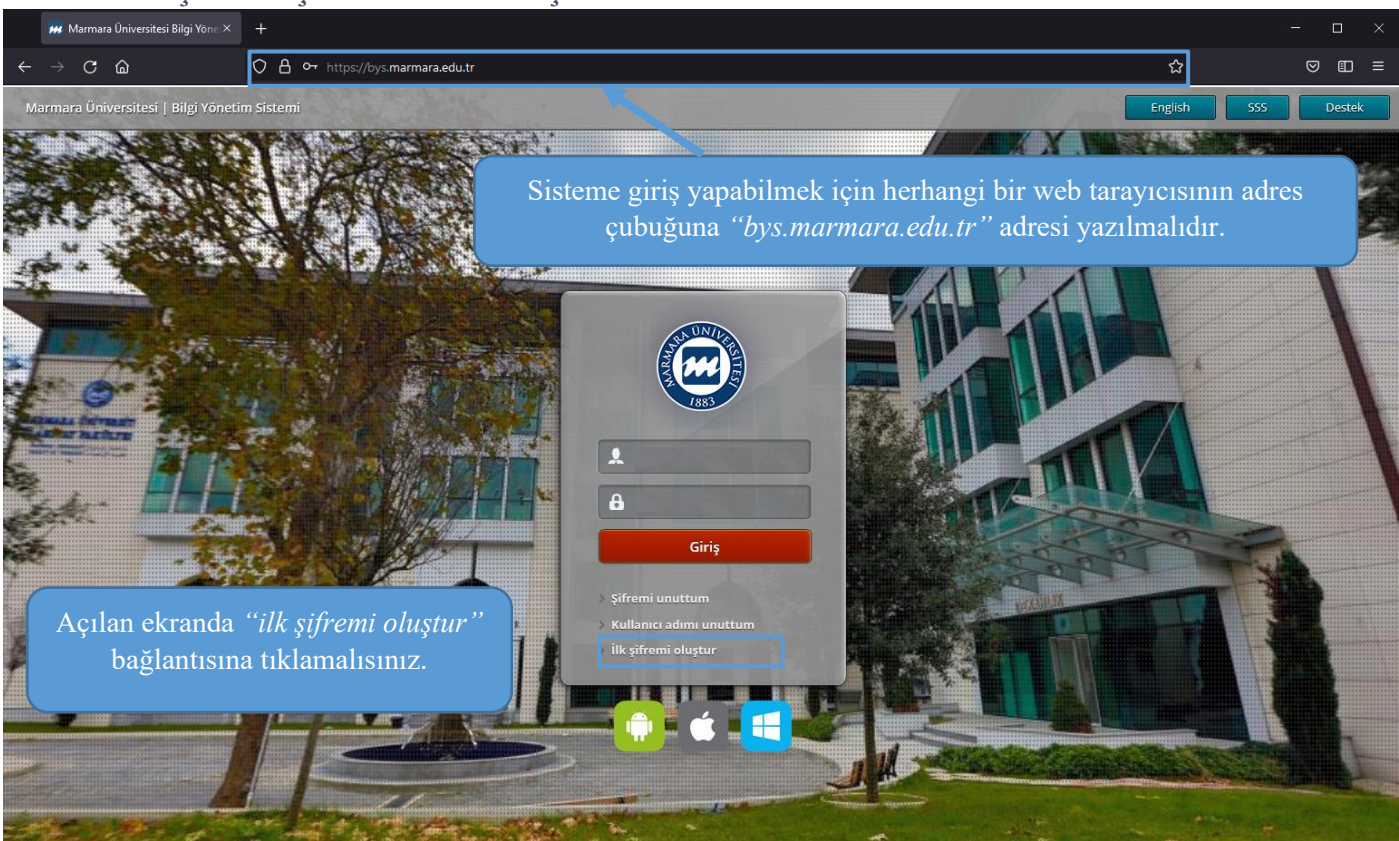

## 2.Adım: Şifre Oluşturmak İçin Kimlik Bilgilerinin Girilmesi

| 🚧 llk şifremi oluştur × +                                                                                                    | - 🗆 ×                                                                                   |
|----------------------------------------------------------------------------------------------------|-----------------------------------------------------------------------------------------|
| $\leftrightarrow$ $\circ$ $\circ$ $\circ$ $\circ$ $\circ$ $\circ$ $\circ$ https://bys.marmara.edu.tr                                                                                                    | ☆ ♡ ∎ ≡                                                                                 |
| Açılan ekranda   "Kullamcı Türü" seçilmelidir.   "T.C. Kimlik No"   "Baba Adı"   "Doğum Tarihi"   bilgileri eksiksiz girilmelidir.   Itais Persone   Itais Persone | Destek<br>Bilgileri girdikten sonra "Şifre Oluştur<br>butonuna tıklayarak devam ediniz. |
| Önemli: T.C. Kimlik No alanını doldururken, basına o, h ve p harfi kullanmadan 11                                                                                                    | haneli kimlik numaranızı vazmalısınız!                                                  |

### 3.Adım: Sistem Tarafından Kullanıcı Adı ve İlk Şifrenin Verilmesi

| - |                 |                                                                       |                                                                                 | 3                                                                                                    |   |     |        |
|---|-----------------|-----------------------------------------------------------------------|---------------------------------------------------------------------------------|----------------------------------------------------------------------------------------------------|---|-----|--------|
|   | 🗰 İlk şifr      | emi oluştur X                                                         |                                                                                 |                                                                                                    |   | - C | ı ×    |
| ÷ | $\rightarrow$ C | ۵                                                                     | O A https://bys.marmara.edu.tr                                                  |                                                                                                    | ☆ | ◙   | ▣≡     |
|   |                 |                                                                       |                                                                                 |                                                                                                    |   |     | Destek |
|   |                 |                                                                       |                                                                                 | Sistemde kullanıcıya ait ilk<br>şifrenin oluşturulabilmesi<br>için aşağıdaki bilgiler<br>doldurulmalıdır.                                                                                                    |   |     |        |
|   |                 |                                                                       |                                                                                 | <ul> <li>İdari Personel</li> </ul>                                                                                                    |   |     |        |
|   |                 |                                                                       |                                                                                 | L2345678907                                                                                                    |   |     |        |
|   |                 |                                                                       |                                                                                 | Mehmet                                                                                                    |   |     |        |
|   |                 |                                                                       |                                                                                 | 10.05.1986                                                                                                    |   |     |        |
|   | A               | çılan ekrano                                                          | da sistem tarafından                                                            | Şifre Oluştur                                                                                                    |   |     |        |
|   | kı              | <i>"İlk Şifi</i><br>görebilirsi<br>ıllanarak <i>"b</i><br>adresine gi | re" bilgilerini<br>niz. Bu bilgileri<br>ys.marmara.edu.tr"<br>riş yapmalısınız. | Başarılıt       ×         Aşağıdaki şifre 30 dakika geçerildir.       Sisteme ilk girişinizde, sizden kendi şifrenizi         tanımlamanız istenecektir.       Kullanıcı Adı: p12345678907         İlk şifre:       2!3ba5y8f         .       . |   |     |        |
|   |                 |                                                                       |                                                                                 | Giriş sayfasına gitmek için tıklayınız.                                                                                                    |   |     |        |
|   |                 |                                                                       |                                                                                 | 2014 © Marmara Üniversitesi                                                                                                    |   |     |        |

### 4.Adım: İlk Şifrenin Değiştirilmesi İçin BYS' ye Giriş Yapmak

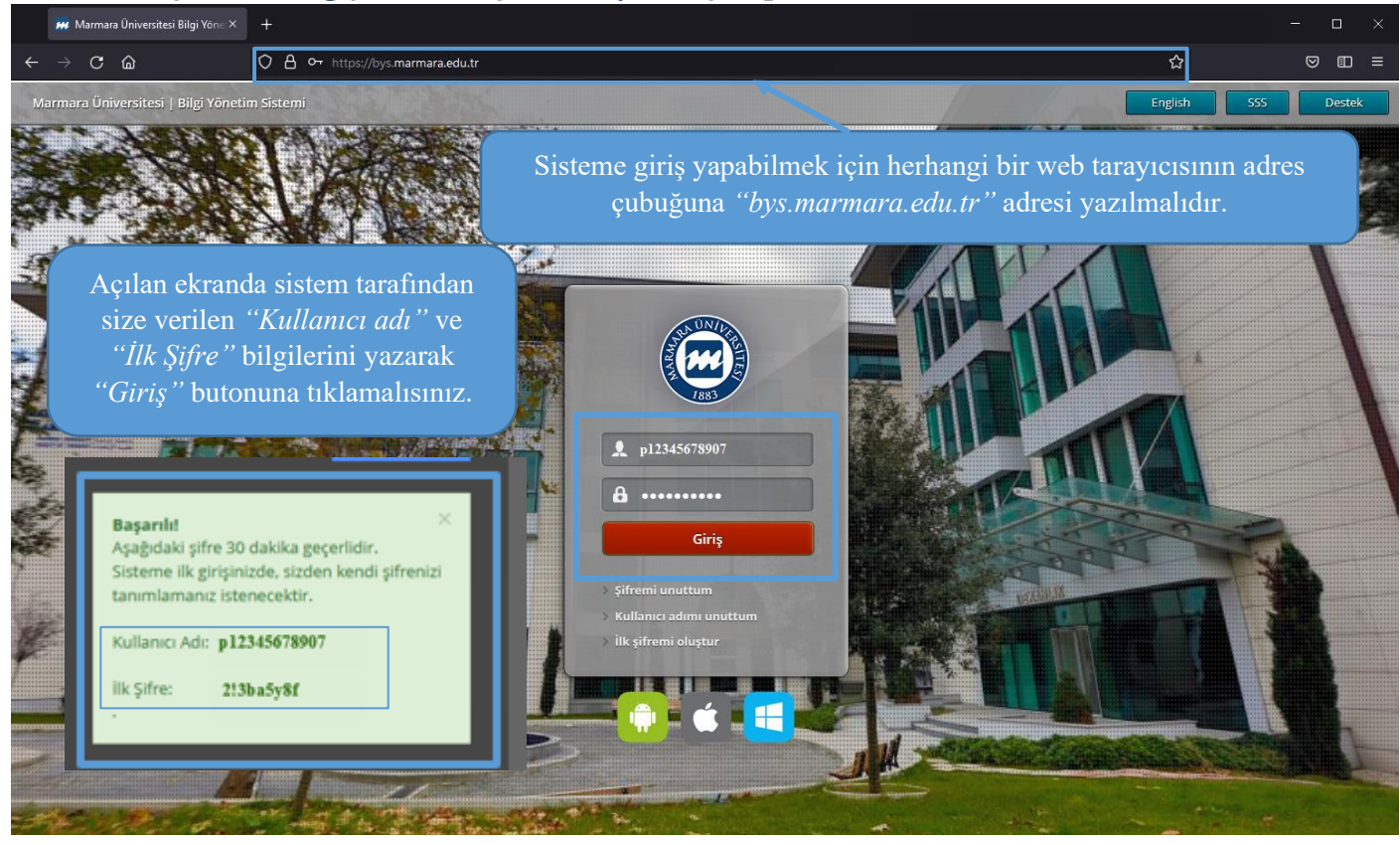

| dım: Kalıcı Ş                          | frenin Oluşturulması                                                                                                    |                                               | Başarılı! ×<br>Aşağıdaki şifre 30 dakika geçerlidir.<br>Sisteme ilk girişinizde, sizden kendi şifrenizi |
|----------------------------------------|----------------------------------------------------------------------------------------------------|-----------------------------------------------|----------------------------------------------------------------------------------------------------|
|                                        | O A ∽ https://bys.marmara.edu.tr                                                                                                    |                                               | tanımlamanız istenecektir.                                                                              |
| Profil Bilgileri Şifre Değiş<br>Kaydet | irme E-posta Değiştirme Alternatif E-posta Değiştirme Cep Tel Değiştirme Hes                                                                                      | Kodu                                          | Kullanıcı Adı: p12345678907<br>ilk Şifre: 2!3ba5y8f                                                     |
| * Geçerli Parola                       | BYS şifrenizi giriniz (e-posta şifreniz burada kullanılamaz)                                                                                                    |                                               |                                                                                                    |
| * Parola                               | Yeni BYS şifreniz                                                                                                    |                                               |                                                                                                    |
| *Parolayı Doğrula                      | Yeni BYS şifreniz (tekrar)                                                                                                    |                                               |                                                                                                    |
| Kendi şifre                            | nizi belirlemeniz için ilgili ekran açılacaktır. Ekran                                                                                                    | üzerinde bu                                   | lunan geçerli parola ve parola                                                                          |
|                                        | alanlarını doldurmalı ve <i>"Kaydet"</i> buto                                                                                                    | onuna tıklama                                 | lısınız.                                                                                                |
| Kendi şifre                            | nizi belirlemeniz için ilgili ekran açılacaktır. Ekran                                                                                                    | üzerinde bu                                   | lunan geçerli parola ve parola                                                                          |
|                                        | alanlarını doldurmalı ve <i>"Kaydet"</i> buta                                                                                                    | onuna tıklama                                 | lısınız.                                                                                                |
| Kendi şifre                            | nizi belirlemeniz için ilgili ekran açılacaktır. Ekran                                                                                                    | üzerinde bu                                   | lunan geçerli parola ve parola                                                                          |
|                                        | alanlarını doldurmalı ve <i>"Kaydet"</i> buto                                                                                                    | onuna tıklama                                 | lısınız.                                                                                                |
| Kendi şifre                            | nizi belirlemeniz için ilgili ekran açılacaktır. Ekran                                                                                                    | üzerinde bu                                   | lunan geçerli parola ve parola                                                                          |
|                                        | alanlarını doldurmalı ve <i>"Kaydet"</i> buto                                                                                                    | onuna tıklama                                 | lısınız.                                                                                                |
| Kendi şifre                            | nizi belirlemeniz için ilgili ekran açılacaktır. Ekran                                                                                                    | üzerinde bu                                   | lunan geçerli parola ve parola                                                                          |
|                                        | alanlarını doldurmalı ve <i>"Kaydet"</i> buto                                                                                                    | onuna tıklama                                 | lısınız.                                                                                                |
| Kendi şifre                            | nizi belirlemeniz için ilgili ekran açılacaktır. Ekran                                                                                                    | üzerinde bu                                   | lunan geçerli parola ve parola                                                                          |
|                                        | alanlarını doldurmalı ve <i>"Kaydet"</i> buto                                                                                                    | onuna tıklama                                 | lısınız.                                                                                                |
| Kendi şifre                            | nizi belirlemeniz için ilgili ekran açılacaktır. Ekran                                                                                                    | üzerinde bu                                   | lunan geçerli parola ve parola                                                                          |
|                                        | alanlarını doldurmalı ve <i>"Kaydet"</i> buto                                                                                                    | onuna tıklama                                 | lısınız.                                                                                                |
| Kendi şifre<br>Önemli Not: Şi          | nizi belirlemeniz için ilgili ekran açılacaktır. Ekran<br>alanlarını doldurmalı ve <i>"Kaydet"</i> buto<br>Treniz sayı, büyük- küçük harf ve özel karakter içerme | üzerinde bu<br>onuna tıklama<br>li, minimum 8 | lunan geçerli parola ve parola<br>lısınız.<br>karakterden oluşmalıdır.                                  |

| $\leftarrow \rightarrow$ | С       | <u></u>            | 0             | A or https://bys.marm         | ara.edu.tr                               |                                      |                              |                                   | ☆                             | ${igsidential}$ | ₪ | ≡ |
|--------------------------|---------|--------------------|---------------|-------------------------------|------------------------------------------|--------------------------------------|------------------------------|-----------------------------------|-------------------------------|-----------------|---|---|
| Profil                   | Bilgile | ri Şifre Değiş     | tirme         | E-posta Değiştirme            | Alternatif E-posta Değiştirme            | Cep Tel Değiştirme                   | Hes Kodu                     |                                   |                               |                 |   |   |
| 🕌 Kayde                  | t       |                    |               |                               |                                          |                                      |                              |                                   |                               |                 |   |   |
|                          |         | *Geçerli Parola    | •••••         | ••••                          |                                          |                                      |                              |                                   |                               |                 |   |   |
|                          |         | * Parola           | •••••         | ••••                          |                                          |                                      |                              |                                   |                               |                 |   |   |
|                          |         | * Parolayı Doğrula | •••••         | ••••                          |                                          |                                      |                              |                                   |                               |                 |   |   |
|                          |         | i Bu               | ekranda       | n sadece BYS şifrenizi değişt | irebilirsiniz. BYS'ye @marmara.edu.tr, y | va da @ <i>mɑrun.edu.tr</i> uzantılı | e-posta adresinizle giriyors | anız, e-posta (LDAP) şifrenizi bu | u sayfadan değiştiremezsiniz. |                 |   |   |
|                          |         |                    |               |                               |                                          |                                      |                              |                                   |                               |                 |   |   |
|                          |         | "Kayde             | <i>et</i> " ł | outonuna tıkla                | ayarak şifrenizi ka                      | yıt etmelisin                        | z.                           |                                   |                               |                 |   |   |
|                          |         |                    |               |                               |                                          |                                      |                              |                                   |                               |                 |   |   |
|                          |         |                    |               |                               |                                          |                                      |                              |                                   |                               |                 |   |   |
|                          |         |                    |               |                               |                                          |                                      |                              |                                   |                               |                 |   |   |
|                          |         |                    |               |                               |                                          |                                      |                              |                                   |                               |                 |   |   |
|                          |         |                    |               |                               |                                          |                                      |                              |                                   |                               |                 |   |   |
|                          |         |                    |               |                               |                                          |                                      |                              |                                   |                               |                 |   |   |
|                          |         |                    |               |                               |                                          |                                      |                              |                                   |                               |                 |   |   |
|                          |         |                    |               |                               |                                          |                                      |                              |                                   |                               |                 |   |   |
|                          |         |                    |               |                               |                                          |                                      |                              |                                   |                               |                 |   |   |
|                          |         |                    |               |                               |                                          |                                      |                              |                                   |                               |                 |   |   |
|                          |         |                    |               |                               |                                          |                                      |                              |                                   |                               |                 |   |   |
|                          |         |                    |               |                               |                                          |                                      |                              |                                   |                               |                 |   |   |

| ₩ Marmara Üniversitesi Bilgi Yöne >                                                                                                    | < +                                                                                                    |                                                    |                                                                                                    |                                                                                                    | X<br>double-click to                                                                                                    |
|----------------------------------------------------------------------------------------------------|----------------------------------------------------------------------------------------------------|----------------------------------------------------|----------------------------------------------------------------------------------------------------|----------------------------------------------------------------------------------------------------|----------------------------------------------------------------------------------------------------|
| $\leftarrow$ $\rightarrow$ C $\textcircled{a}$                                                                                                    | O 🛔 🕶 https://bys.mar                                                                                                    | mara.edu.tr                                        |                                                                                                    |                                                                                                    | な で て RL+double-                                                                                                    |
| Profil Bilgileri Sifre Değisti                                                                                                    | irme E-posta Değistirme                                                                                                    | Alternatif E-posta Değistirr                       | ne Cep Tel Değistirme H                                                                                                    | Hes Kodu                                                                                                    |                                                                                                    |
|                                                                                                    | - F                                                                                                    |                                                    |                                                                                                    |                                                                                                    |                                                                                                    |
| 🔛 Kaydet                                                                                                    |                                                                                                    |                                                    |                                                                                                    |                                                                                                    |                                                                                                    |
| * Geçerli Parola                                                                                                    | •••••                                                                                                    |                                                    |                                                                                                    |                                                                                                    |                                                                                                    |
| * Parola                                                                                                    |                                                                                                    |                                                    |                                                                                                    |                                                                                                    |                                                                                                    |
| * Parolavi Doğrula                                                                                                    |                                                                                                    |                                                    |                                                                                                    |                                                                                                    |                                                                                                    |
| i Pure                                                                                                    | krandan sadasa BVS sifranizi daži                                                                                                    | ctirabilizzinia DVEtua Omarmara ad                 | u triva da Omerun edu trivaantik e pe                                                                                           | arta adreciaista giriyorganiz, a parta (LDAD) cifranisi hu                                                                                                    | caufadan doğistiromossiniz                                                                                                    |
| " <i>Tamam</i> " bu                                                                                                    | utonuna tıklama                                                                                                    | Bilgi<br>Parolanız Değiştir<br>İlsınız. Kalıcı şif | ilmiştir.<br>frenizi başarıyla c                                                                                                | Tamam<br>Tamam<br>oluşturdunuz. Bilgi Yönet                                                                                                    | im Sistemi açılacaktır.                                                                                                    |
|                                                                                                    |                                                                                                    |                                                    |                                                                                                    |                                                                                                    |                                                                                                    |
| ## Ana Sayfa - Marmara Universite ×<br>← → С ெ                                                                                                    | +<br>OA ۰۰ https://bys.marr                                                                                                    | naraedu.tr                                         |                                                                                                    |                                                                                                    | ×                                                                                                    |
| ## Ana Sayfa - Marmara Üniversite ×<br>← → C @<br>1000 BYS マ                                                                                                    | + O A or https://bys.man                                                                                                    | mara.edu.tr                                        | ſ                                                                                                    | තු Mesaj ලි SSS ෯ Destek                                                                                                    | - □ ×<br>☆ ♡ ⊡ =                                                                                                    |
| ## Ana Sayfa - Marmara Universite ≫     ← → ℃ @     POPO BYS ~     Oğrenci İsleri                                                                                                    | <                                                                                                    | mara.edu.tr.                                       | ſ                                                                                                    | ⊠ Mesaj ⑦ 555 🚱 Destek                                                                                                    | – □ ×<br>☆ ♡ E ≡<br>@English Test Kullanıcısı o¢                                                                                                    |
| H Ana Sayfa - Marmara Universite >     ← → ℃ @     POP BYS ∨     Oğrenci İşleri                                                                                                    | <ul> <li>+</li> <li>O A ↔ https://bys.marr</li> <li>≡</li> <li>ÖBYS</li> </ul>                                                                                                    | mara.edu.tr,                                       | C<br>BYS                                                                                                    | ⊠Mesaj ⑦555 ∯Destek<br>EBYS                                                                                                    | - □ ×<br>☆ © ⊡ ≡<br>@English Test Kullancss og<br>KDBYS                                                                                                    |
| ## Ana Sayfa - Marmara Universite >     ← → C @     Ø     Ø | +<br>○ A ↔ https://bys.marr<br>≡<br>○ ÖBYS<br>Öĕrenci                                                                                                    | mara.edu.tr,                                       | C<br>BYS<br>sonel                                                                                                    | Mesaj ⑦555 ∯Destek<br>EBYS<br>Flektronik Belge                                                                                                    | − □ ×                                                                                                    |
| ## Ana Sayfa - Marmara Universite >     ← → C @     Ø     Ø | + O A ↔ https://bys.marr ≡ O ÖBYS Oğrenci Bilgi Yonetim Sistemi                                                                                                    | nara.edu.tr,                                       | C<br>BYS<br>sonel<br>Yonetim Sistemi                                                                                            | Mesaj ⑦ 555 ♥ Destek<br>EBYS<br>Elektronik Belge<br>Yonetim Sistemi                                                                                                    | - □ ×<br>☆ © □ =<br>© English Test Kullanacs og<br>KDBYS<br>Karar Destek<br>Bilgi Yonetim Sistemi                                                                                                    |
| ## Ana Sayfa - Marmara Universite >     ← → C @     Ø     Ø | + O A or https://bys.marr ≡ O BYS Oğrenci Bilgi Yonetim Sistemi Konstrukturu Sistemi                                                                                                    | nara.edu.tr,                                       | C<br>BYS<br>sonel<br>Yonetim Sistemi                                                                                            | Mesəj ⑦ 555 ∯ Destek<br>EBYS<br>Elektronik Belge<br>Yonetim Sistemi                                                                                                    | - □ ×<br>☆ © □ =<br>© English Test Kullanıcsi oğ<br>KDBYS<br>Karar Destek<br>Bilgi Yonetim Sistemi                                                                                                    |
| ## Ana Sayfa - Marmara Universite >     ← → C @     Ders Işlemleri     Ders Işlemleri     MEOBS İşlemleri     A öğrenci Bilgileri                                                                                                    | <ul> <li>+</li> <li>O A ↔ https://bys.marri</li> <li>≡</li> <li>O BYS</li> <li>Oğrenci</li> <li>Bilgi Yönetim Sistemi</li> <li>bys.marma</li> </ul>                                                                                                    | nara.edu.tr,<br>PPer<br>Bilgi<br>wra.edu.tr O      | C<br>BYS<br>Sonel<br>Yonetim Sistemi<br>pbys.marmara.edu.tr 0                                                                   | Mesaj ② SSS                                                                                                    | -       □       ×         ☆       ♡       □       ≡         ©       English       Test Kuilanucus       og         KDBYS       Karar Destek       Bilgi Yonetim Sistemi       og         kdbys.marmara.edu.tr <b>o</b> og |
| ## Ana Sayfa - Marmara Universite ×     ← → C @     Ø     Ø | <ul> <li>+</li> <li>O A ↔ https://bys.marri</li> <li>≡</li> <li>OBYS</li> <li>Oğrenci</li> <li>Bilgi Yönetim Sistemi</li> <li>bys.marma</li> <li>MECOBC</li> </ul>                                                                                                    | nara.edu.tr,<br>Per<br>Big                         | C<br>BYS<br>Sonel<br>Yonetum Sistemi<br>pbys.marmara.edu.tr 0                                                                   | Mesa) ② 555                                                                                                    | - □ ×                                                                                                    |
| # Ana Sayfa - Marmara Üniversite ×     ← → ℃ @     W BYS ∨     Oğrenci işleri     hızlı arama     Ders İşlemleri     MEOBS İşlemleri     & Öğrenci Bilgileri     Xayıt Yenileme işlemleri     ∲ Not İşlemleri                                                                                                    | <ul> <li>+</li> <li>A ↔ https://bys.marr</li> <li>≡</li> <li>ÖBYS</li> <li>öğrenci</li> <li>Bilgi Yonetim Sistemi</li> <li>bys.marma</li> <li>KEOBS</li> </ul>                                                                                                    | nara.edu.tr;                                       | C<br>BYS<br>sonel<br>Yonetim Sistemi<br>pbys.marmara.edu.tr Q<br>VESIS                                                          | Mesa)  OSSS  ODestek  EBYS Elektronik Belge Yonetim Sistemi  ebys.marmara.edu.tr  O  Başvuru                                                                                                    | ×   ☆ © □ =   © English Test Kullanucus og   KDBYS Karar Destek Bilgi Yonetim Sistemi og   Kdbys.marmara.edu.tr o Destek                                                                                                  |
| # Ana Sayfa - Marmara Üniversite. ×     ← → ℃ @     W BYS ~     Oğrenci İşleri     hızlı arama     Ders İşlemleri     MEOBS İşlemleri     & Öğrenci Bilgileri     Xayıt Yenileme İşlemleri     & Not İşlemleri     latı İstatistikler                                                                                                    | <ul> <li>+</li> <li>A ↔ https://bys.marr</li> <li>≡</li> <li>ÖBYS</li> <li>öğrenci</li> <li>Bilgi Yönetim Sistemi</li> <li>bys.marma</li> <li>c</li> <li>MEOBS</li> <li>Eğitim Öğretim</li> </ul>                                                                                                    | nara.edu.tr;                                       | C<br>BYS<br>sonel<br>Yonetim Sistemi<br>pbys.marmara.edu.tr Q<br>VESIS<br>demik                                                 | Mesa) ② 555  Destek  EBYS Elektronik Belge Yonetim Sistemi  ebys.marmara.edu.tr                                                                                                    | - C ×                                                                                                    |
| # Ana Sayfa - Marmara Üniversite ×     ← → C @     @     @     @     BYS ~     ©     @     @     Ogrenci Işleri     hızlı arama     Ders İşlemleri     MEOBS İşlemleri     @ Öğrenci Bilgileri     % Kayıt Yenileme İşlemleri     @ Not İşlemleri     lalı İstatistikler     D Belgeler                                                                                                    | <ul> <li>+</li> <li>A ↔ https://bys.marr</li> <li>=</li> <li>OBYS</li> <li>Öğrenci</li> <li>Bilgi Yonetim Sistemi</li> <li>c</li> <li>MEOBS</li> <li>Eğitim Öğretim</li> <li>Bilgi Yönetim Sistemi</li> </ul>                                                                                           | nara.edu.tr;                                       | C<br>BYS<br>sonel<br>Yönetim Sistemi<br>pbys.marmara.edu.tr Q<br>VESSS<br>demik<br>Yönetim Sistemi                              | Mesaj <ul> <li>SSS</li> <li>Destek</li> </ul> Elektronik Belge<br>Yonetim Sistemi ebys.marmara.edutr <b>O</b> Başvuru Kurum İçi ve Dışarıdan<br>Başvuru Yonetim Sistemi                                                                                                    | - C ×      C = C = C     C = C = C     C = C =                                                                                                    |
| ## Ana Sayfa - Marmara Universite ×     ← → C @     @     @     @     @     @     @     @     @     @     @     @     @     @     @     @     @     @     @     @     @     @     @     @     @     @     @     @     @     @     @     @     @     @     @     @     @     @     @     @     @     @     @     @     @     @     @     @     @     @     @     @     @     @     @     @     @     @     @     @     @     @     @     @     @     @     @     @     @     @     @     @     @     @     @     @     @     @     @     @     @     @     @     @     @     @     @     @     @     @     @     @     @     @     @     @     @     @     @     @     @     @     @     @     @     @     @     @     @     @     @     @     @     @     @     @     @     @     @     @     @     @     @     @     @     @     @     @     @     @     @     @     @     @     @     @     @     @     @     @     @     @     @     @     @     @     @     @     @     @     @     @     @     @     @     @     @     @     @     @     @     @     @     @     @     @     @     @     @     @     @     @     @     @     @     @     @     @     @     @     @     @     @     @     @     @     @     @     @     @     @     @     @     @     @     @     @     @     @     @     @     @     @     @     @     @     @     @     @     @     @     @     @     @     @     @     @     @     @     @     @     @     @     @     @     @     @     @     @     @     @     @     @     @     @     @     @     @     @     @     @     @     @     @     @     @     @     @     @     @     @     @     @     @     @     @     @     @     @     @     @     @     @     @     @     @     @     @     @     @     @     @     @     @     @     @     @     @     @     @     @     @     @     @     @     @     @     @     @     @     @     @     @     @     @     @     @     @     @     @     @     @     @     @     @     @     @     @     @     @     @     @     @     @     @     @     @     @     @     @     @     @     @     @     @     @     @     @     @     @     @     @     @ | <ul> <li>+</li> <li>A ↔ https://bys.marr</li> <li>≡</li> <li>ÖBYS</li> <li>Öğrenci</li> <li>Bilgi Yönetim Sistemi</li> <li>C</li> <li>Eğitim Öğretim</li> <li>Bilgi Yönetim sistemi</li> <li>G</li> </ul>                                                                                               | nara.edu.tr,                                       | C<br>BYS<br>sonel<br>Yonetim Sistemi<br>pbys.marmara.edu.tr O<br>VESSIS<br>demik<br>Yonetim Sistemi                             | Mesaj <ul> <li>SSS</li> <li>Destek</li> </ul> Elektronik Belge<br>Yonetim Sistemi ebys.marmara.edutr <b>O</b> Başvuru Yonetim Sistemi Bayuru Yonetim Sistemi Bayuru Yonetim Sistemi Bayuru Yonetim Sistemi Bayuru Yonetim Sistemi Bayuru Yonetim Sistemi Bayuru Yonetim Sistemi Bayuru Yonetim Sistemi Bayuru Yonetim Sistemi Bayuru Yonetim Sistemi Bayuru Yonetim Sistemi Bayuru Yonetim Sistemi                                                                                                    |                                                                                                    |
| ## Ana Sayfa - Marmara Universite ×     ← → C @     @     @     @     @     @     @     @     @     @     @     @     @     @     @     @     @     @     @     @     @     @     @     @     @     @     @     @     @     @     @     @     @     @     @     @     @     @     @     @     @     @     @     @     @     @     @     @     @     @     @     @     @     @     @     @     @     @     @     @     @     @     @     @     @     @     @     @     @     @     @     @     @     @     @     @     @     @     @     @     @     @     @     @     @     @     @     @     @     @     @     @     @     @     @     @     @     @     @     @     @     @     @     @     @     @     @     @     @     @     @     @     @     @     @     @     @     @     @     @     @     @     @     @     @     @     @     @     @     @     @     @     @     @     @     @     @     @     @     @     @     @     @     @     @     @     @     @     @     @     @     @     @     @     @     @     @     @     @     @     @     @     @     @     @     @     @     @     @     @     @     @     @     @     @     @     @     @     @     @     @     @     @     @     @     @     @     @     @     @     @     @     @     @     @     @     @     @     @     @     @     @     @     @     @     @     @     @     @     @     @     @     @     @     @     @     @     @     @     @     @     @     @     @     @     @     @     @     @     @     @     @     @     @     @     @     @     @     @     @     @     @     @     @     @     @     @     @     @     @     @     @     @     @     @     @     @     @     @     @     @     @     @     @     @     @     @     @     @     @     @     @     @     @     @     @     @     @     @     @     @     @     @     @     @     @     @     @     @     @     @     @     @     @     @     @     @     @     @     @     @     @     @     @     @     @     @     @     @     @     @     @     @     @     @     @     @     @     @     @     @     @     @     @     @     @     @     @     @     @     @     @     @ | <ul> <li>+</li> <li>A A https://bys.marr</li> <li>=</li> <li>OBYS</li> <li>Öğrenci</li> <li>Bilgi Yönetim Sistemi</li> <li>C Eğitim Öğretim</li> <li>Bilgi Yönetim Sistemi</li> <li>MEOBS</li> <li>Eğitim Öğretim</li> <li>Bilgi Yönetim Sistemi</li> <li>meobs.marr</li> <li></li> </ul>               | nara.edu.tr,<br>Ira.edu.tr Q<br>Inara.edu.tr Q     | C<br>BYS<br>sonel<br>Yonetim Sistemi<br>pbys.marmara.edu.tr O<br>VESSIS<br>demik<br>Yonetim Sistemi<br>avesis.marmara.edu.tr O  | Mesal <ul> <li>SSS</li> <li>Destek</li> </ul> EBYS <ul> <li>Elektronik Belge</li> <li>Yonetim Sistemi</li> <li>ebys.marmara.edu.tr •</li> </ul> Kurum Içi ve Dişarıdan Başvuru Yonetim Sistemi Dasvuru.marmara.edu.tr •                                                                                                    |                                                                                                    |
| ## Ana Sayfa - Marmara Universite ×     ← → C @     @     @     @     @     @     @     @     @     @     @     @     @     @     @     @     @     @     @     @     @     @     @     @     @     @     @     @     @     @     @     @     @     @     @     @     @     @     @     @     @     @     @     @     @     @     @     @     @     @     @     @     @     @     @     @     @     @     @     @     @     @     @     @     @     @     @     @     @     @     @     @     @     @     @     @     @     @     @     @     @     @     @     @     @     @     @     @     @     @     @     @     @     @     @     @     @     @     @     @     @     @     @     @     @     @     @     @     @     @     @     @     @     @     @     @     @     @     @     @     @     @     @     @     @     @     @     @     @     @     @     @     @     @     @     @     @     @     @     @     @     @     @     @     @     @     @     @     @     @     @     @     @     @     @     @     @     @     @     @     @     @     @     @     @     @     @     @     @     @     @     @     @     @     @     @     @     @     @     @     @     @     @     @     @     @     @     @     @     @     @     @     @     @     @     @     @     @     @     @     @     @     @     @     @     @     @     @     @     @     @     @     @     @     @     @     @     @     @     @     @     @     @     @     @     @     @     @     @     @     @     @     @     @     @     @     @     @     @     @     @     @     @     @     @     @     @     @     @     @     @     @     @     @     @     @     @     @     @     @     @     @     @     @     @     @     @     @     @     @     @     @     @     @     @     @     @     @     @     @     @     @     @     @     @     @     @     @     @     @     @     @     @     @     @     @     @     @     @     @     @     @     @     @     @     @     @     @     @     @     @     @     @     @     @     @     @     @     @     @     @     @     @     @     @     @     @     @     @     @     @     @     @ | <ul> <li>+</li> <li>A ~ https://bys.mari</li> <li>=</li> <li>ÖBYS</li> <li>Öğrenci</li> <li>Bilgi Yönetim Sistemi</li> <li>C</li> <li>Eğitim Öğretim</li> <li>Bilgi Yönetim Sistemi</li> <li>Eğitim Öğretim</li> <li>Bilgi Yönetim Sistemi</li> <li>meobs.mari</li> <li>C</li> <li>Duyurular</li> </ul> | nara.edu.tr,<br>Inara.edu.tr O                     | C<br>BYS<br>sonel<br>Yonetim Sistemi<br>pbys.marmara.edu.tr O<br>VESSIS<br>demik<br>Yonetim Sistemi<br>avesis.marmara.edu.tr O  | Mesal  S55 Destek    EBYS Elektronik Belge Yonetim Sistemi ebys.marmara.edu.tr <b>Q</b> Başvuru Kurum Içi ve Dişarıdan   Başvuru Vonetim Sistemi   Dasvuru.marmara.edu.tr <b>Q</b>                                                                                                    |                                                                                                    |
| ## Ana Sayfa - Marmara Universite ×     ← → C @     @     @     @     @     @     @     @     @     @     @     @     @     @     @     @     @     @     @     @     @     @     @     @     @     @     @     @     @     @     @     @     @     @     @     @     @     @     @     @     @     @     @     @     @     @     @     @     @     @     @     @     @     @     @     @     @     @     @     @     @     @     @     @     @     @     @     @     @     @     @     @     @     @     @     @     @     @     @     @     @     @     @     @     @     @     @     @     @     @     @     @     @     @     @     @     @     @     @     @     @     @     @     @     @     @     @     @     @     @     @     @     @     @     @     @     @     @     @     @     @     @     @     @     @     @     @     @     @     @     @     @     @     @     @     @     @     @     @     @     @     @     @     @     @     @     @     @     @     @     @     @     @     @     @     @     @     @     @     @     @     @     @     @     @     @     @     @     @     @     @     @     @     @     @     @     @     @     @     @     @     @     @     @     @     @     @     @     @     @     @     @     @     @     @     @     @     @     @     @     @     @     @     @     @     @     @     @     @     @     @     @     @     @     @     @     @     @     @     @     @     @     @     @     @     @     @     @     @     @     @     @     @     @     @     @     @     @     @     @     @     @     @     @     @     @     @     @     @     @     @     @     @     @     @     @     @     @     @     @     @     @     @     @     @     @     @     @     @     @     @     @     @     @     @     @     @     @     @     @     @     @     @     @     @     @     @     @     @     @     @     @     @     @     @     @     @     @     @     @     @     @     @     @     @     @     @     @     @     @     @     @     @     @     @     @     @     @     @     @     @     @     @     @     @     @     @     @     @     @     @     @     @ | <ul> <li>+</li> <li>A or https://bys.marr</li> <li>=</li> <li>OBYS</li> <li>Öğrenci</li> <li>Bilgi Yonetim Sistemi</li> <li>Eğitim Öğretim</li> <li>Bilgi Yonetim Sistemi</li> <li>Eğitim Öğretim</li> <li>Bilgi Yonetim Sistemi</li> <li>meobs.marr</li> <li>C</li> <li>Duyurular</li> </ul>           | nara.edu.tr,<br>Inara.edu.tr O                     | C<br>BYS<br>sonel<br>Yonetim Sistemi<br>pbys.marmara.edu.tr O<br>VESSS<br>demik<br>Yonetim Sistemi<br>avesis.marmara.edu.tr O   | Mesal <ul> <li>S55</li> <li>Destek</li> </ul> EBYS <ul> <li>Elektronik Belge</li> <li>Yonetim Sistemi</li> <li>ebys.marmara.edu.tr •</li> </ul> <b>Başvuru</b> Yonetim Sistemi   Bayuru Yonetim Sistemi   basvuru.marmara.edu.tr •                                                                                                    |                                                                                                    |
| ## Ana Sayfa - Marmara Universite ×     ← → C          ©         Ogrenci işleri         hızlı arama         Ders İşlemleri         MEOBS İşlemleri         MEOBS MEOSS                                                                                                    | + O A or https://bys.marr = O BYS Ogrenci Bilgi Yonetim Sistemi C Bilgi Yonetim Sistemi Eğitim Öğretim Bilgi Yonetim Sistemi C Duyurular C Duyurular                                                                                                    | nara.edu.tr,<br>Inara.edu.tr O                     | C<br>BYS<br>sonel<br>Yonetim Sistemi<br>pbys.marmara.edu.tr O<br>VESSIS<br>demik<br>Yonetim Sistemi<br>avesis.marmara.edu.tr O  | Mesal <ul> <li>S55</li> <li>Destek</li> </ul> EBYS <ul> <li>Elektronik Belge</li> <li>Yonetim Sistemi</li> <li>ebys.marmara.edu.tr •</li> </ul> <b>Başvuru</b> Yonetim Sistemi   Bayuru Yonetim Sistemi   Dasvuru.marmara.edu.tr •                                                                                                    |                                                                                                    |
|                                                                                                    | + O A or https://bys.marr = O BYS Ogrenci Bilgi Yonetim Sistemi C Bilgi Yonetim Sistemi Eğitim Öğretim Bilgi Yonetim Sistemi C Duyurular C Duyurular                                                                                                    | nara.edu.tr,                                       | C<br>BYS<br>sonel<br>Yonetim Sistemi<br>pbys.marmara.edu.tr O<br>VESSS<br>demik<br>Yonetim Sistemi<br>avesis.marmara.edu.tr O   | Image: Constraint of the second second s |                                                                                                    |
|                                                                                                    | + O A or https://bys.marr = O ÖBYS Ogrenci Bilgi Yonetim Sistemi C Egitim Öğretim Bilgi Yonetim Sistemi C Duyurular C Duyurular                                                                                                    | nara.edu.tr,                                       | C<br>BYS<br>sonel<br>Yonetim Sistemi<br>pbys.marmara.edu.tr O<br>VESSS<br>demik<br>Yonetim Sistemi<br>avesis.marmara.edu.tr O   | Image: Constraint of the second second s |                                                                                                    |
|                                                                                                    | <ul> <li>+</li> <li>A ↔ https://bys.mar</li> <li>=</li> <li>OBYS</li> <li>Öğrenci</li> <li>Bilgi Yonetim Sistemi</li> <li>C Eğitim Öğretim</li> <li>Bilgi Yonetim Sistemi</li> <li>mecobs.marr</li> <li>C</li> <li>Duyurular</li> <li>C</li> <li>C</li> <li>C</li> </ul>                                | nara.edu.tr,                                       | C<br>BYS<br>sonel<br>Yonetim Sistemi<br>VESSS<br>demik<br>Yonetim Sistemi<br>avesis.marmara.edu.tr O                            | Image: Constraint of the second second s |                                                                                                    |
|                                                                                                    | + O A or https://bys.man = O BYS Ogrenci Bilgi Yonetim Sistemi C Egitim Ogretim Bilgi Yonetim Sistemi C Duyurular C C C C C C C C C C C C C C C C C C C                                                                                                    | nara.edu.tr;                                       | C<br>BYS<br>sonel<br>Yonetim Sistemi<br>Upbys.marmara.edu.tr O<br>VESSIS<br>demik<br>Yonetim Sistemi<br>avesis.marmara.edu.tr O | Image: Constraint of the second second s |                                                                                                    |
|                                                                                                    | + O A or https://bys.mar = O BYS Ogrenci Bilgi Yonetim Sistemi C Egitim Ogretim Bilgi Yonetim Sistemi C Duyurular C C C C C C C C C C C C C C C C C C C                                                                                                    | nara.edu.tr,                                       | C<br>BYS<br>sonel<br>Yonetim Sistemi<br>VESSS<br>demik<br>Yonetim Sistemi<br>avesis.marmara.edu.tr O                            | Image: Constraint of the second second s |                                                                                                    |
|                                                                                                    | + O A or https://bys.mar = O BYS Ogrenci Bilgi Yonetim Sistemi C Bilgi Yonetim Sistemi Egitim Oğretim Bilgi Yonetim Sistemi C Duyurular C C C C C C C C C C C C C C C C C C C                                                                                                    | nara.edu.tr;                                       | C<br>BYS<br>sonel<br>Yönetim Sistemi<br>VESIS<br>demik<br>Yonetim Sistemi<br>avesis.marmara.edu.tr O                            | Elexal Image: Solution of the second second s          |                                                                                                    |

2015 © Marmara Üniversitesi Bilgi Sistemleri